## **Guidelines for Online application for Out State Degree holder**

For those Applicant who have passed from the state other than Gujarat

- Click on Online Registration
- Click on Create an id,
- Are you Registered with Gujarat Board of Ayurvedic?
- Select "No"
- Select Registration Type(BAMS/BUMS) GB-I
- Submit Name, Father Name, Surname as mentioned on Degree Certificate only
- Submit email id, submit mobile number
- Submit Aadhar Number
- Submit password, confirm password
- Enter Captcha than click on Register button
- Submit OTP received on your mobile
- Login with your email id and password
- Enter Personal details, click save button
- Enter Academic details, click save button
- Click on Apply for Final Registration button
- select date for documents verification
- Upload all required documents as follow (file size not more than 1 mb)
- 1. Degree Certificate(only PDF file max size 1 mb)
- 2. Internship Completion Certificate(only PDF file max size 1 mb)
- 3. 10<sup>th</sup> Marksheet(only PDF file max size 1 mb)
- 4. 12<sup>th</sup> Marksheet(only PDF file max size 1 mb)
- 5. Registration Certificate(only PDF file max size 1 mb)
- 6. Date of Birth Proof(leaving certificate or Birth certificate)(only PDF file max size 1 mb)
- 7. Photo id(Aadharcard) (only PDF file max size 1 mb)
- 8. Resident Proof(only PDF file max size 1 mb)
- 9. Marksheet All year(1<sup>st</sup> year to Last year) (only PDF file max size 1 mb)
- 10. Passport Size photograph(Only .jpeg,.jpg,.png files allowed (max size : 1MB)
- 11. Scanned Signature(Only .jpeg,.jpg,.png files allowed (max size : 1MB)
- Save application and click on print final registration form, make a printout
- Visit GBAU office, Ahmedabad with all original certificates along with copies, two recent passport size photographs on scheduled verification date.
- The fees of registration will be paid online only after verification of original documents by GBAU office

ગુજરાત રાજ્ય સિવાયના અન્ય રાજ્યના ડિગ્રી ધારક માટે ઑનલાઇન અરજી માટેની માર્ગદર્શિકા

- ઓનલાઈન રજીસ્ટ્રેશન પર ક્લિક કરો
- Create an id પર ક્લિક કરો,
- શું તમે ગુજરાત આયુર્વેદિક બોર્ડમાં નોંધાયેલા છો? <u>No સિલેક્ટ કર</u>ો
- રજીસ્ટ્રેશન ટાઇપ સિલેક્ટ કરો (BAMS/BUMS) GB-I સિલેક્ટ કરો
- નામ, પિતાનું નામ, અટક (ડિગ્રી પ્રમાણપત્ર પર દર્શાવ્યા મુજબ સબમિટ કરો)
- ઈમેલ આઈડી, મોબાઈલ નંબર,આધાર નંબર સબમિટ કરો
- પાસવર્ડ નક્કી કરો, પાસવર્ડ confirm કરો, Captcha દાખલ કરો
- રજીસ્ટર બટન પર ક્લિક કરતાં તમારા મોબાઈલ પર મળેલ OTP સબમિટ કરો
- ઈમેલ આઈડી અને નક્કી કરેલ પાસવર્ડથી લોગીન કરો
- Personal Details દાખલ કરો, સેવ બટન પર ક્લિક કરો
- Academic વિગતો દાખલ કરો, સેવ બટન પર ક્લિક કરો
- Apply for Final Registration બટન પર ક્લિક કરો
- Documents વેરીફીકેશન માટે રૂબરૂ આ કચેરીએ જવાની તારીખ પસંદ કરો
- <u>બધા જરૂરી દસ્તાવેજો નીચે મુજબના અપલોડ કરો (file 1 mb કરતાં વધુ નફીં)</u>
- 1. Degree Certificate (ફક્ત pdf ફોરમેટમાં 1 mb થી નાની ફાઈલ ફરજીયાત)
- 2. Internship Completion Certificate (ફક્ત pdf ફોરમેટમાં 1 mb થી નાની ફાઈલ ફરજીયાત)
- 3. 10<sup>th</sup> Marksheet(ફક્ત pdf ફોરમેટમાં 1 mb થી નાની ફાઈલ ફરજીયાત)
- 4. 12<sup>th</sup> Marksheet (ફક્ત pdf ફોરમેટમાં 1 mb થી નાની ફાઈલ ફરજીયાત)
- 5. Registration Certificate of concern State Board/Council (ફક્ત pdf ફોરમેટમાં 1 mb થી નાની ફાઈલ ફરજીયાત)
- 6. Date of Birth Proof(Leaving Certificate or Birth Certificate) (ફક્ત pdf ફોરમેટમાં 1 mb થી નાની ફાઈલ ફરજીયાત)
- 7. Photo id (Aadhar Card)(ફક્ત pdf ફોરમેટમાં 1 mb થી નાની ફાઈલ ફરજીયાત)
- 8. Resident Proof of Gujarat State only(ફક્ત pdf ફોરમેટમાં 1 mb થી નાની ફાઈલ ફરજીયાત)
- 9. Marksheet all year 1<sup>st</sup> to final (ફક્ત pdf ફોરમેટમાં 1 mb થી નાની ફાઈલ ફરજીયાત)
- 10. Passport Size Photograph (ફક્ત jpg ફોરમેટમાં 1 mb થી નાની ફાઈલ ફરજીયાત)
- 11. Scanned Photo of Signature (ફક્ત jpg ફોરમેટમાં 1 mb થી નાની ફાઈલ ફરજીયાત)
- Save Application બટન ક્લિક કરો પ્રિન્ટ ફાઈનલ રજીસ્ટ્રેશન ફોર્મ પર ક્લિક કરો,
- Print કરેલ ફોર્મ સાથે નક્કી કરેલ વેરિફિકેશન તારીખે તમામ અસલ પ્રમાણપત્રો અને નકલો તથા બે પાસપોર્ટ સાઇઝના ફોટોગ્રાફ સાથે GBAU અમદાવાદની ઓફિસની મુલાકાત લો. GBAU ઓફિસ દ્રારા અસલ documents વેરીફકીકેશન કર્યા પછી જ રજીસ્ટ્રેશનની ફી ઓનલાઈન ચૂકવવાની રહેશે. આવશે